# MAC アドレスの確認方法

2020/06/15版 ※OS や機器のバージョン等によってはご案内の方法と違う場合がありますのでご了承ください。

# <u>1. OS が Windows のパソコン</u>

(1)「Windows」マークを右クリックし、「検索(S)」を選択する。

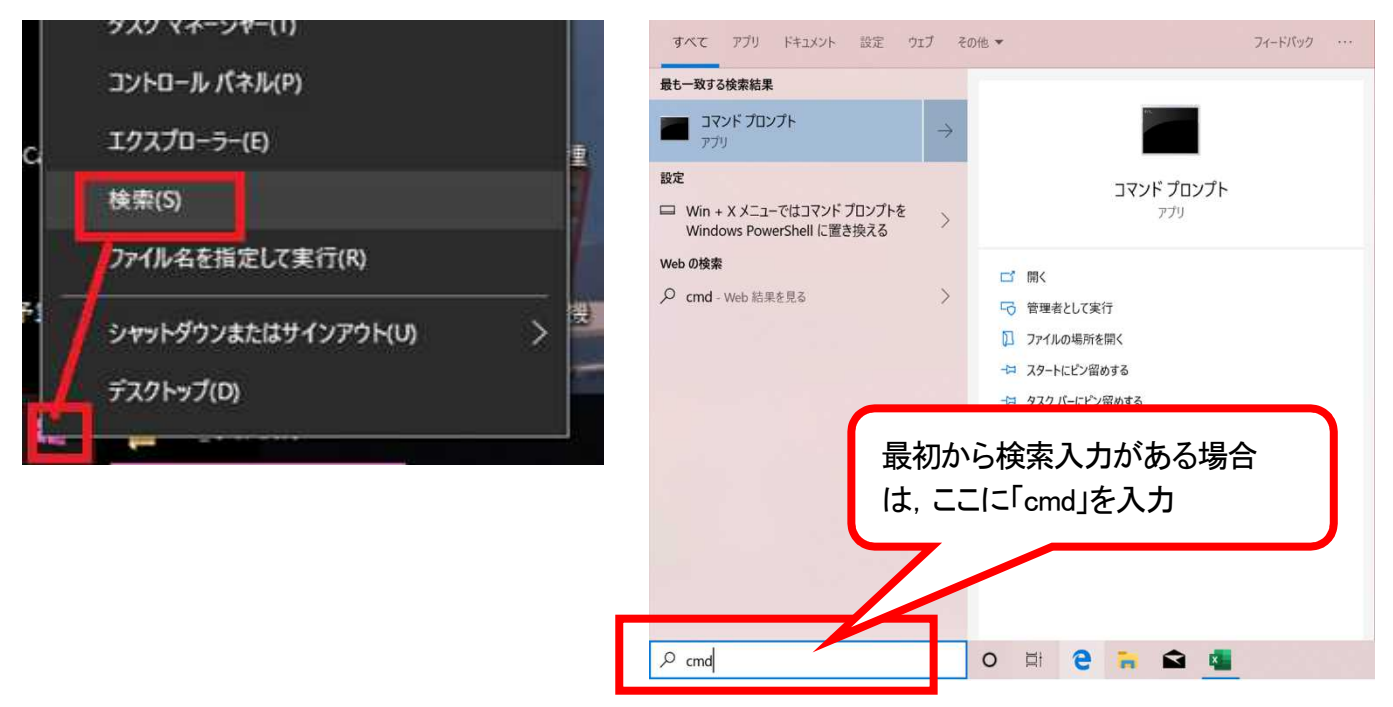

(2)検索スペースに「cmd」と入力し、検索結果「コマンドプロンプト」を選択する。

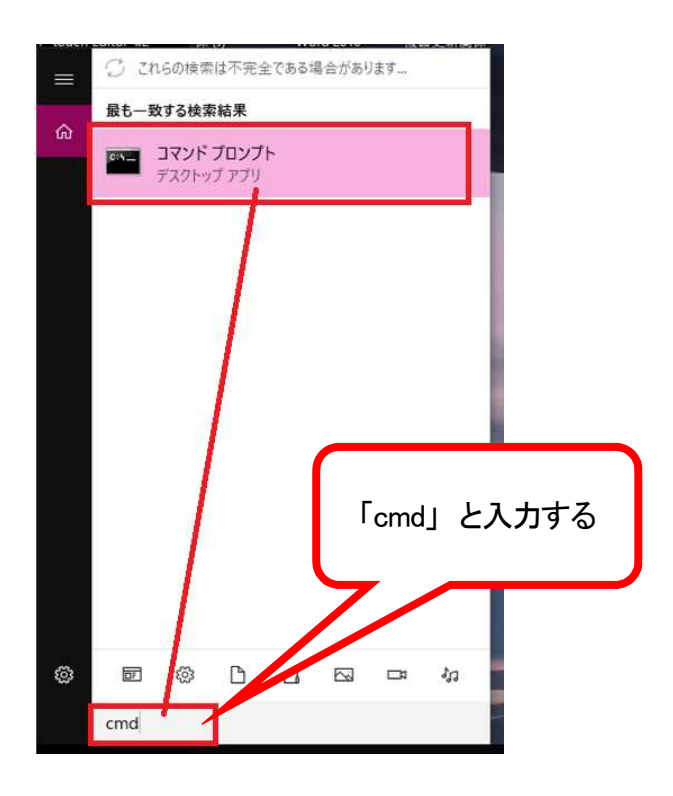

(3)表示された「コマンドプロンプト」内 C:¥Users¥(パソコン名)> の次に,以下の「」内文字を入力する。

有線 LAN の場合:「getmac /v」 無線 LAN の場合:「netsh wlan sh int」

(半角英数。空白スペースも半角で入力)

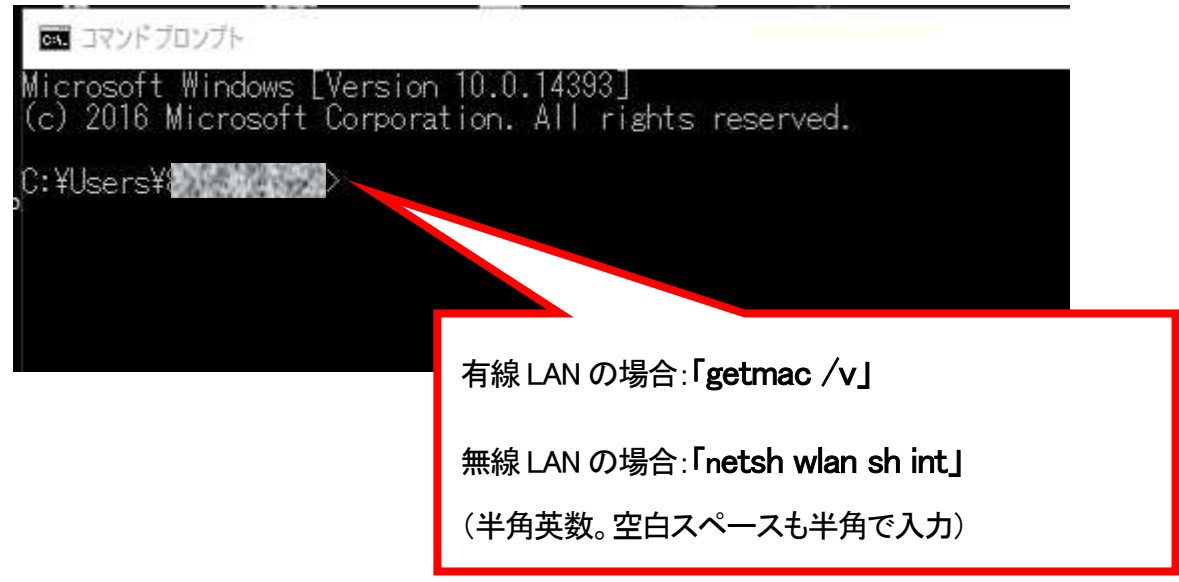

(4)表示された「物理アドレス」を申請書に記入する。

(デスクトップパソコン 有線 LAN)「イーサネット」に記載されている「物理アドレス」を記入する。

| אלעםל אעדב געד                       |                                       |                       |              |                            |
|--------------------------------------|---------------------------------------|-----------------------|--------------|----------------------------|
| Microsoft Window<br>(c) 2016 Microso | ws [Version 10.0.<br>oft Corporation. | .14393]<br>All rights | reserved.    | 12                         |
| C:¥Users¥                            | >getmac /v                            |                       |              |                            |
| 接続名                                  | アダプター                                 | 物理アドレフ                | 2            | トランスボート名                   |
| イーサネット                               | Intel(R) Ethern                       | 1A-2B-3C-4            | D-5E-6A      | <pre>@Device¥Tcpip_{</pre> |
| C:¥Users¥                            |                                       |                       | 赤枠内の<br>記入する | 「物理アドレス」を申請書に              |

(ノートパソコン 有線LAN)「イーサネット」に記載されている「物理アドレス」を記入する。

| 画 コマンド プロンプト                        |                                                                                                    |                                                             |               |                           |  |  |
|-------------------------------------|----------------------------------------------------------------------------------------------------|-------------------------------------------------------------|---------------|---------------------------|--|--|
| Microsoft Windo<br>(c) 2019 Micros  | licrosoft Windows [Version 10.0.18362.720]<br>(c) 2019 Microsoft Corporation. All rights reserved. |                                                             |               |                           |  |  |
| C:¥Users¥                           | >getmac /v                                                                                         |                                                             |               |                           |  |  |
| 接続名<br>                             | アダプター                                                                                              | 物理アドレス                                                      | トラ            | ンスポー                      |  |  |
| <br>Wi-Fi<br>イーサネット<br>Bluetooth ネッ | Intel(R) Dual B<br>Intel(R) Ethern<br>Bluetooth Devic                                              | 1A-2B-3C-4D-5E-6A<br>2B-3C-4A-5A-6C-12<br>3A-3B-3C-3D-44-55 | メ=<br>メ=<br>メ | 赤枠内の「物理アドレス」を申請書に<br>記入する |  |  |
| C:¥Users¥                           | >_                                                                                                 |                                                             |               |                           |  |  |

(ノートパソコン 無線 LAN) コマンドを入力し、表示された「物理アドレス」を記入する。

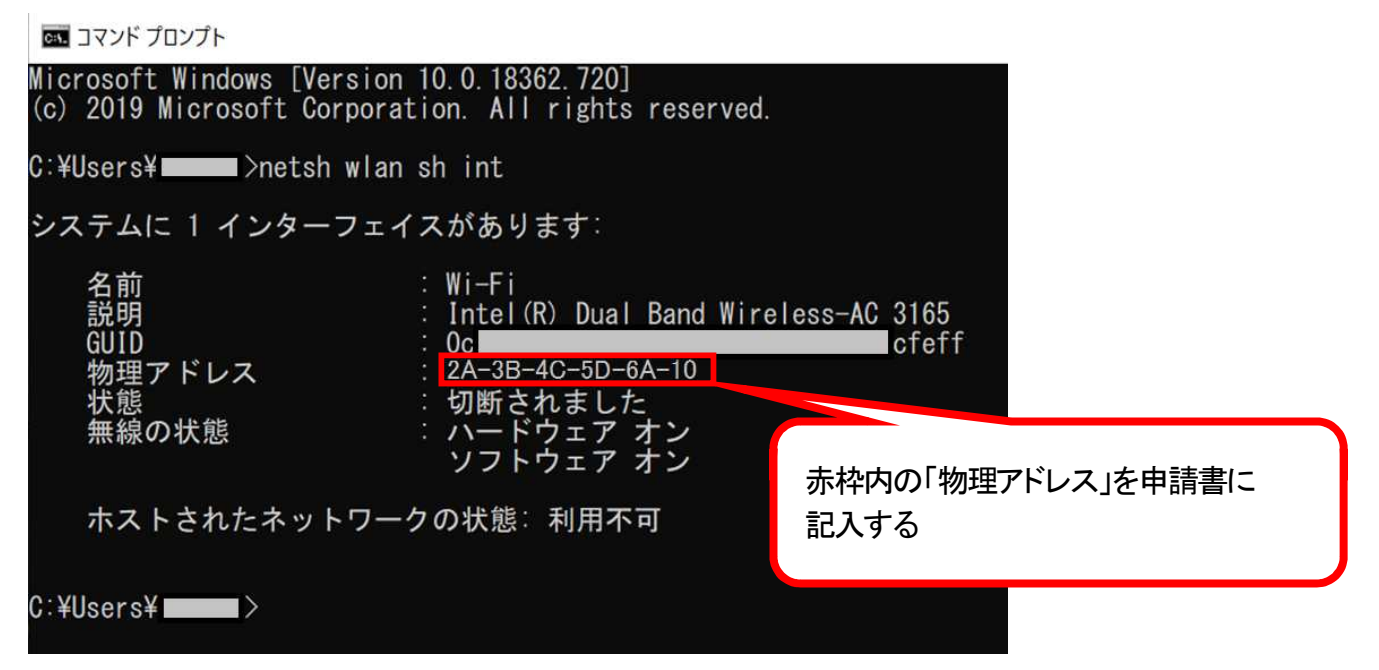

#### <u>2. OS が Macintosh のパソコン</u>

(1)「Apple マーク」を選択し、「システム環境設定」を選択する。

| <b>É Finder</b> フ       | ァイル 編 | 集 表示     | 移動       | ウインドウ | ゥ ヘルプ |
|-------------------------|-------|----------|----------|-------|-------|
| このMacについて               | ζ     |          |          |       |       |
| システム環境設定                | E     |          |          |       |       |
| App Store               | 51    | 個のアップデ·  | - ト      |       |       |
| 最近使った項目                 |       |          | •        |       |       |
| Finderを強制終了             | 7     | τû       | ¥♡       |       |       |
| スリープ<br>再起動…<br>システム終了… |       |          |          |       |       |
| 画面をロック                  | をログアウ | ~<br>ト ① | жQ<br>жQ |       |       |

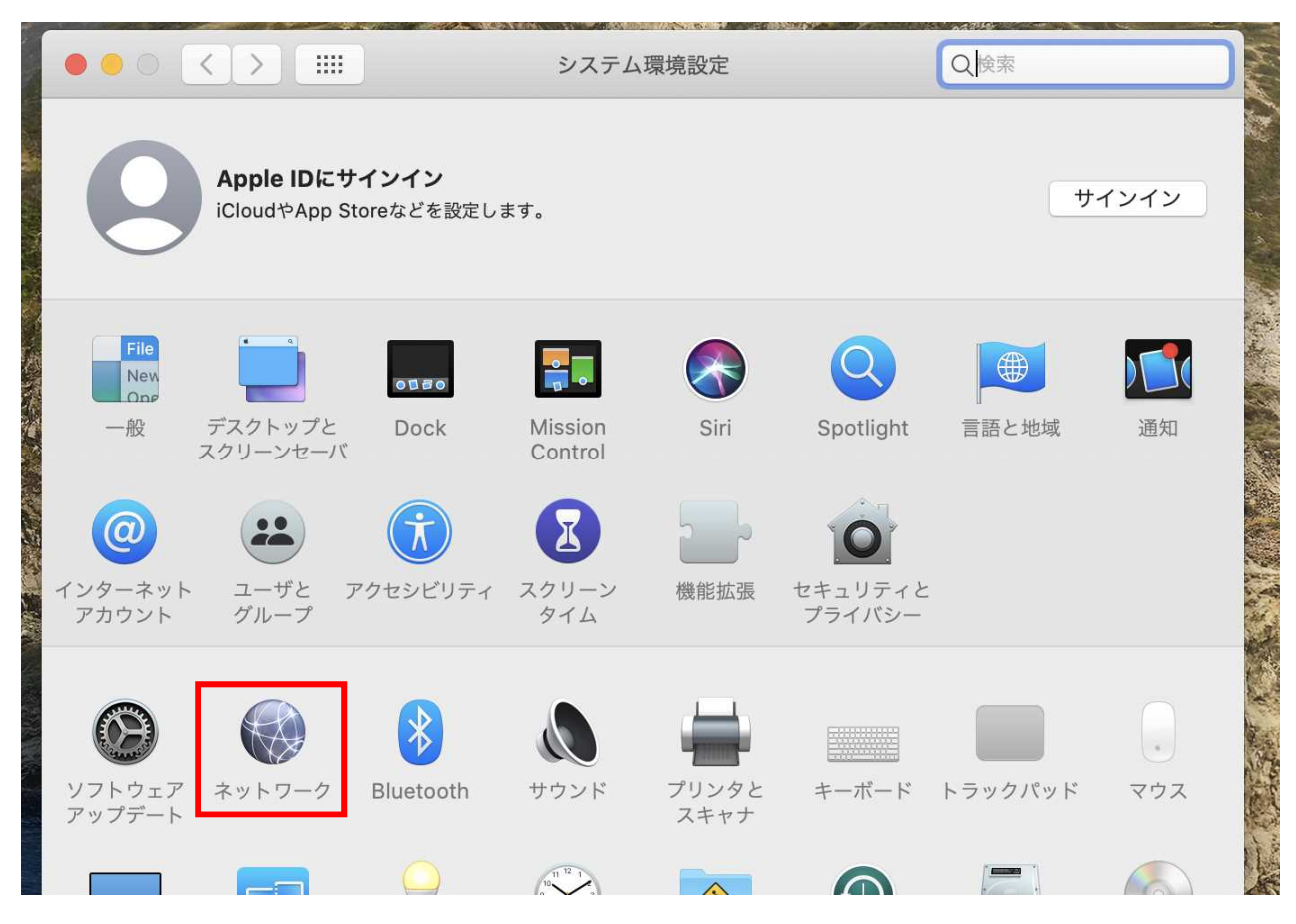

# (2)「ネットワーク」を選択する。(ここまでは有線 LAN, 無線 LAN ともに同じ)

#### (有線 LAN の場合)

「Ethernet」が表示されていることを確認し「詳細」を選択する。

| ••• < >                                                                | ネットワーク                                                        | Q. 検索                       |
|------------------------------------------------------------------------|---------------------------------------------------------------|-----------------------------|
| ネットワ                                                                   | 7ーク環境: 自動                                                     | 0                           |
| <ul> <li>Ethernet<br/>接続済み</li> <li>Wi-Fi<br/>オン</li> </ul>            | 状況: <b>接続済み</b><br>Ethernetは現在使<br>が設定されています                  | 用中で、IPアドレス 10. 1. 1.1<br>す。 |
| <ul> <li>Bluetooth PAN<br/>未接続</li> <li>Thundetブリッジ<br/>未接続</li> </ul> | IPv4の設定: 手入力<br>IPアドレス: 10.00.11.123<br>サブネットマンク: 255.255.255 | .0                          |
|                                                                        | ルーター: 10.11.22.333<br>DNSサーバ: 101, 10<br>検索ドメイン: adipu ac in  | 07                          |
|                                                                        |                                                               |                             |
| + - &-                                                                 |                                                               | ?                           |

| 0           | ネットワーク                               | Q. 検索               |
|-------------|--------------------------------------|---------------------|
| <> Ethernet |                                      |                     |
| TCP/IP DNS  | WINS 802.1X プロキシ                     | ハードウェア              |
| MAC         | アドレス: <mark>4a:4b:4c:4d:5a:5b</mark> |                     |
|             | 構成: 自動                               |                     |
|             | 速度: 1000baseT                        | 去地内の「MAC マドレフ」た中語書に |
|             | 通信方式: 全二重,フロー制御,省電力                  | いたりの「MAC アドレス」を中間音に |
|             | MTU: 標準 (1500)                       | 記入りる                |
|             | ✓ AVB/EAVモード                         |                     |
|             |                                      |                     |
|             |                                      |                     |
|             |                                      |                     |
|             |                                      |                     |
|             |                                      |                     |
| 2           |                                      | キャンセル OK            |
| •           |                                      |                     |

「ハードウェア」のタブを選択し、「MAC アドレス」に表記してある英数字を記入し、「キャンセル」で戻る。

#### (無線 LAN の場合)

「Wi-Fi」を選択し、「詳細」を選択する。

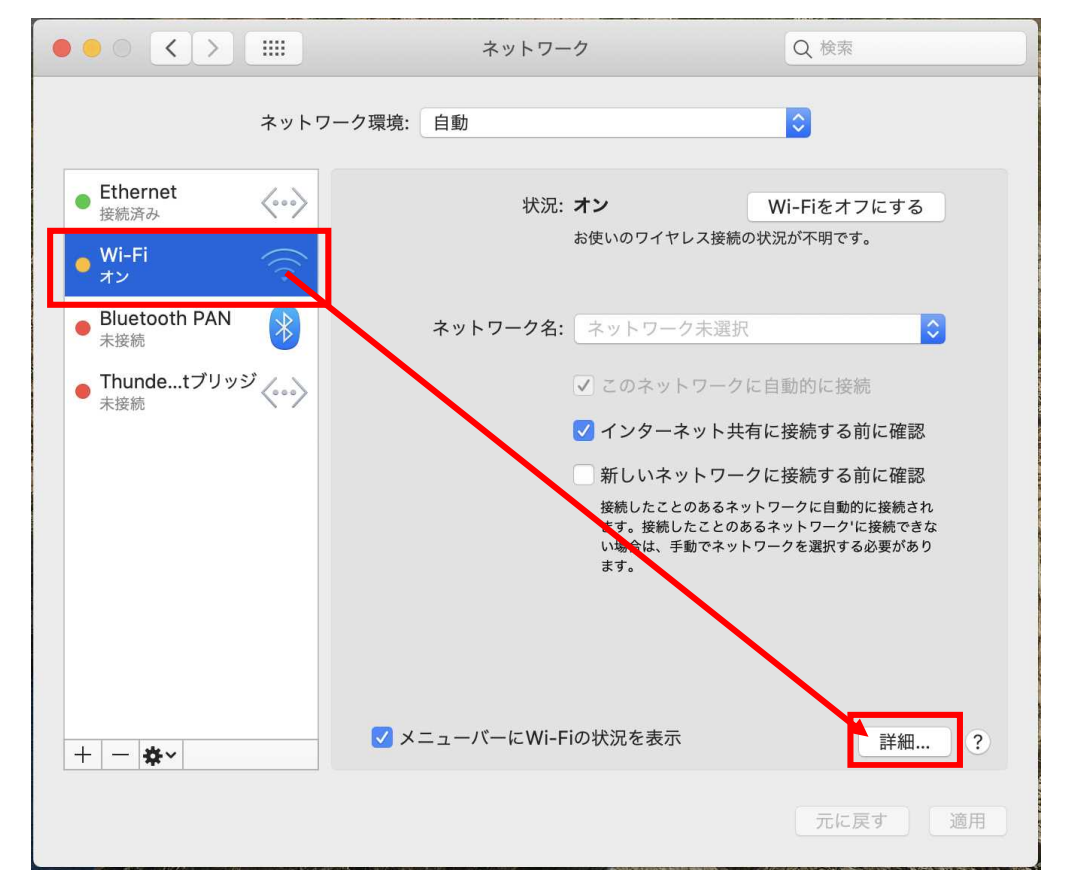

|         | ネットワーク                               | Q 検索                        |
|---------|--------------------------------------|-----------------------------|
| 🛜 Wi-Fi |                                      |                             |
| Wi-Fi   | TCP/IP DNS WINS 802.1X プ             | ロキシ ハードウェア                  |
|         | MACアドレス: 1a:1b:1c:1d:2a:2b<br>構成: 自動 |                             |
|         | MTU: 標準(1500)                        | 赤枠内の「MAC アドレス」を申請書に<br>記入する |
|         |                                      |                             |
|         |                                      |                             |
| ?       |                                      | キャンセル OK                    |

「ハードウェア」のタブを選択し、「MAC アドレス」に表記してある英数字を記入し、「キャンセル」で戻る。

3. OS が Android のスマートフォン, タブレット

(1)ホーム画面から「設定」を選択する。

(2)「端末情報」を選択する。

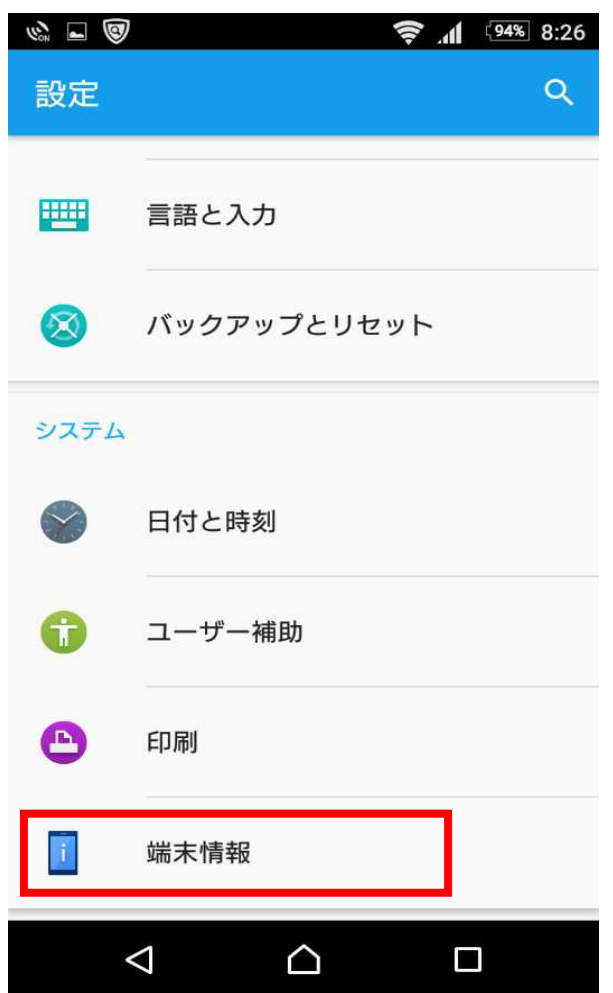

(3)「機器の状態」を選択する。

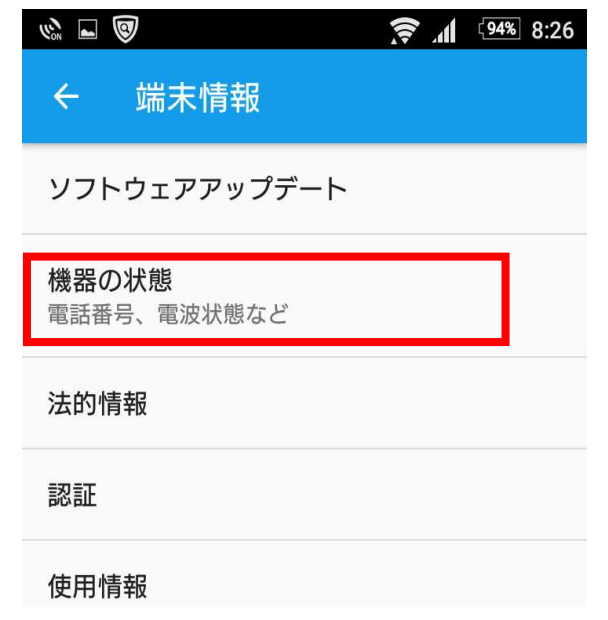

(4)「Wi-Fi MAC アドレス」に記載されている6つの英数字(例:1A:2B:3C:4D:5E:60)を申請書に記載する。

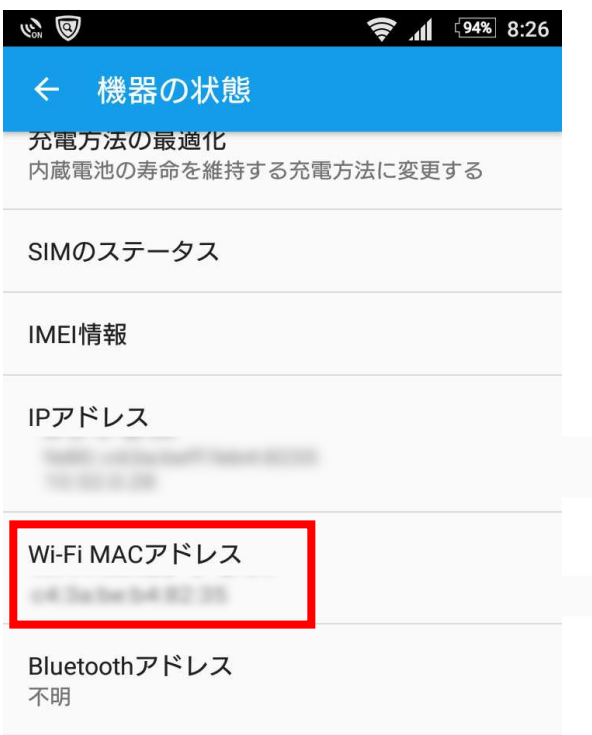

4. OS が iOS のスマートフォン(iPhone), タブレット(ipad)

(1)「設定」から「一般」を選択する。

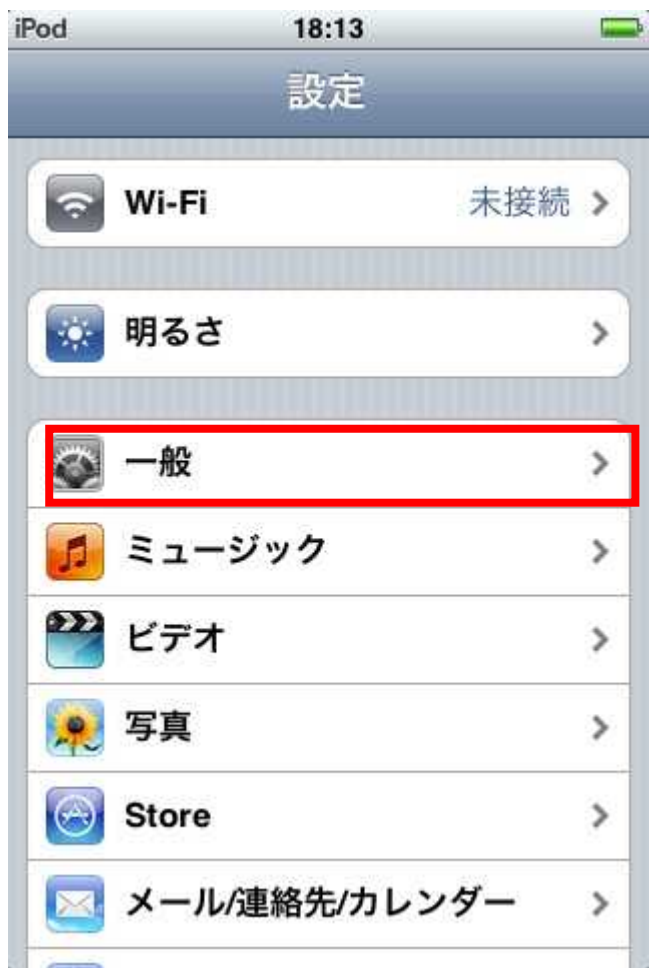

# (2)「情報」を選択する。

| iPod 🛜    | 16:34 | -   |
|-----------|-------|-----|
| 設定        | 一般    |     |
| 情報        |       | >   |
| 壁紙        |       | >   |
| サウンド      |       | >   |
|           |       |     |
| ネットワーク    |       | >   |
| Bluetooth |       | オフ> |
| 位置情報サー    | ビス 🧧  | オン  |

(3))「Wi-Fi アドレス」に記載されている6つの英数字(例:1A:2B:3C:4D:5E:60)を申請書に記載する。

| Pod 🛜     | 15:55 |              |
|-----------|-------|--------------|
| -般        | 情報    |              |
| アプリケーショ   | ョン    | 29           |
| 容量        |       | 14.5 GB      |
| 使用可能      |       | 9.8 GB       |
| バージョン     |       | 3.1.3 (7E18) |
| シリアル番号    |       |              |
| モデル       |       | MB531J       |
| Wi-Fiアドレス | . :   | ::::         |
| Bluetooth |       |              |
|           |       |              |
| 著作権情報     |       | >            |